سه شنبه 08 اسفند 1391 - 07:44

<u>داشتن هر 2 جهان با هم</u>

چگونه ویندوز 8 و 7 را به صورت دوبل بوت نصب کنیم؟

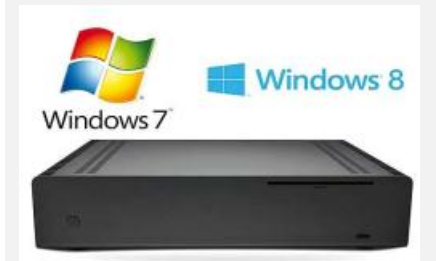

چگونه ویندوز 8 و 7 را به صورت دوبل بوت نصب کنیم؟

داشتن هر 2 جهان با هم

ویندوز 8 مایکروسافت، جدید و برای کاربران بسیار جالب است. اما به عقیده خیلی از کاربرها هنوز خیلی زود است از Windows 7 دست بردارند و میخواهند آن را نیز در کنار 8 Windows داشته باشند البته این کار عملی و قابل اجراست.

آنچه در اینجا برای شما میآوریم، روش حفظ ویندوز 7 است در حالی که ویندوز 8 را نیز در کنار آن روی سیستمی مشابه نصب میکنید.

این سیستمهایعامل (OS) ویندوزی هر دو قابلیت بوت (boot) شدن به صورت دوبل بر رایانه شما را دارند. پیش از هر کاری، مطمئن شوید سیستم شما از حداقل مشخصات سختافزاری لازم برای ویندوز 8 و حداقل 20 گیگابایت فضای آزاد دیسك سخت برخوردار باشد. مراحل زیر شما را قدم به قدم برای انجام این کار راهنمایی میکند.

1\_ تهيه Windows 8 Pro ـ تهيه

شما میتوانید نسخه اصلی سریالدار ویندوز 8 پرو را بخرید، یا اینکه نسخه کرك شدهاش را دانلود و روی دیویدی رایت کرده سپس آن را نصب کنید. اگر هم نسخه دانلود شده فاقد شماره سریال و کرك بود، پس از نصب میتوانید با جستجو در اینترنت شماره سریال و کرك صحیح آن را بیابید و استفاده کنید.

2\_ امتحان تطبيقپذيرى:

پیش از اینکه اقدام به خرید ویندوز 8 کنید، میتوانید با اجرای برنامه کاربردی دستیار:

Windows 8 Upgrade Assistant application پس از دانلود و نصب، در پنجره &#Windows 8 Upgrade Assistant application» که پیش روی شما روی صفحه نمایش باز میشود، تطبیقپذیری رایانهتان با ویندوز 8 را (بدون اینکه از شما در مورد اورجینال یا کپیبودن نسخه ویندوزی که دارید پرسیده شود) آزمایش کنید. این برنامه همچنین به شما میگوید آیا نرمافزارهای فعلی روی سیستم فعلیتان دارید بدرستی با ویندوز 8 کار خواهد کرد یا نه.

3\_ نیم نگاهی به جزئیات:

پس از ارتقا با نرمافزار دستیار، پنجره دیگری تحت عنوان &here's what we found;171#» روی صفحه نمایش شما باز میشود. به جزئیات تطبیقپذیری سیستمتان با ویندوز 8 نگاهی بیندازید و اگر رایانهتان از امکانات لازم برای این منظور برخوردار بود، روی کلمه Next کلیک کنید.

4\_ انتخاب شيوه نصب:

در این مرحله پنجره دیگری با مضمون &#choose what to keep;171» پیش روی شما باز میشود. از آنجا که قصد ما دو بوتهکردن (dual-boot) رایانه است، شما باید در پنجره &#Nothing;171» را انتخاب سپس روی Next کلیک کنید.

5\_ خلق محتوای رسانهای:

مرحله بعد دانلود آن است. سپس گزینه Install by creating media را انتخاب کرده و پس از آن روی Next کلیك کنید.

## 6\_ انتخاب ISO:

یکی از گزینههای ایجاد DVD یا USB key را انتخاب کنید. اگر دیویدی رایتر ندارید، باید روی &#USB Flash Drive;171» کلیك کنید. قصد ما در اینجا درستکردن DVD است. جایی که شما فایل ایزو (یك نسخه Image از فایلهای ویندوز 8 که داخل دیویدی است) را از آنجا برمیگزینید. در این مرحله روی save کلیك کنید.

## 7\_ ایجاد فایل ایزو:

فایل ISO را جایی ذخیره کنید که بتوانید به آسانی آن را پیدا نمایید. برای مثال روی دسکتاپ رایانهتان، که پس از چند دقیقه، خود ویندوز شما را راهنمایی میکند که چگونه آن فایل را روی لوح فشرده DVD رایت کنید.

## 8\_ پارتیشنبندی:

در این مرحله یك ناحیه مجزای (Partition) جــدید روی دیسك سخت ایجاد میكنیم؛ جایی كه OS ویندوز 8 بتواند بدون تداخل با ویندوز 7 به كار بپردازد. هنگامی كه رایانه خود را بوت میكنید، امكان انتخاب ویندوزی را دارید كه دوست داشتید با آن كار كنید. برای انجام این كار روی Start menu كلیك كنید، پس از اینكه روی computer راست كلیك كردید، Manage ر ا انتخاب كنید. حال روی Storage كلیك كرده و سپس

Disk management را انتخاب کنید. پس از چند ثانیه پنجرهای روی صفحه نمایش شما پدیدار میشود که درایوها (پارتیشنهای) قابل دسترس روی رایانهتان را به شما نشان میدهد.

9\_ تعیین حجم فضای ذخیرہ دادہ:

روی درایوی از دیسك سخت كه قصد دارید ویندوز 8 را نصب كنید، راست كلیك كرده و گزینه Shrink Volume را انتخاب كنید. این كار میزان فضای ذخیرهای را كه در اختیار دارید، برای شما مشخص میكند.

10۔ انتخاب فضای فعالیت ویندوز 8:

تصمیم بگیرید چه مقدار فضا میخواهید به ویندوز 8 اختصاص دهید. این نکته را مد نظر داشته باشید که حداقل به 20 گیگابایت فضای ذخیره داده نیاز دارید.

11\_ تخصیصدادن (Allocate):

در اینجای کار باید پارتیشنی با پیغام &#unallocated;171» داشته باشید. با کلیك روی آن گزینه Next را انتخاب کنید تا به پیغام &Format Partition;#171& برسید. فرمت را با تنظیمات قراردادی (defaults) انجام دهید.

12۔ یک اسم معنیدار روی آن بگذارید:

یك نام قابل تشخیص به درایو حاوی ویندوز 8 بدهید. حالا شما آماده نصب ویندوز 8 نگارش پرو بدون اینكه تاثیری بر OS ویندوز 7 از پیش نصب شده روی رایانه خود گذاشته باشید، هستید.

13\_ نصب از روی لوح فشردہ:

هنگامی که لوح فشرده DVD در درایو نوری سیستم شماست، رایانهتان را مجدد بوت (reboot) کنید. در این مرحله شما با یك پیغام هشدار مواجه میشوید که از شما میخواهد هر دکمهای را که میخواهید بفشارید تا عمل بوتشدن از روی CD یا DVD صورت بگیرد.

14\_ تکمیل و اجرا:

زبان مورد نظر خود را انتخاب و روی &#Install Now;171» کلیك کنید. پس از این که از شما خواسته شد رمز (product key) را وارد کنید، این کار را انجام دهید. سپس روی Next کلیك کنید.

15\_ با احتیاط شخصی سازیها را انتخاب کنید:

مطمئن شوید روی پنجرهای که ظاهر میشود، گزینه دوم 'Custom' را برگزینید. این انتخابی است که به جای ارتقا (upgrade)، امکان یك نصب جدید ویندوز 8 را برایتان فراهم میکند. حالا روی Next کلیك کنید.

16\_ با دقت پارتیشن جدید ایجاد شده را انتخاب کنید:

اینجا جایی است که تشخیص درایوهای دیسك سخت، لازم مــــیشود. مطمئن شوید روی پارتیشن تازهای که ایجاد کردهاید، کلیك میکنید. سپس گزینه Next را انتخاب نمایید. حالا منتظر باشید تا ویندوز نصب شود.

17\_ موفقیت دوبل بوت ساختن OS ویندوز:

هنگامی که نصب تکمیل شد، پنجرهای را که پس از بوتشدن رایانه ظاهر میشود، مشاهده میکنید. در اینجاست که شما میتوانید انتخاب کنید وارد ویندوز 7 شوید یا ویندوز 8. اگر در این مرحله طی 30 ثانیه (البته این زمان قابل تنظیم است) ویندوزی را انتخاب نکنید، سیستم به صورت قراردادی وارد ویندوز 8 میشود.

حال روی گزینه &#Change defults or choose other options;171» کلیك کنید. در اینصورت است که میتوانید براحتی سیستم عامل قدیمی ویندوز 7 خود را به عنوان قرارداد برای شروع انتخاب کنید.

> منابع: http://www.extremetech.com http://www.howtogeek.com http://www.techrepublic.com